1. ActiveSync のインストール

以下のマイクロソフト社ホームページより最新の ActiveSync のダウンロードを行います。 http://www.microsoft.com/japan/windowsmobile/downloads/default.asp

ダウンロード後、お使いのパソコンに MSASYNC.EXE というファイルが保存されますので、エクスプローラから選択し、 実行します。 実行すると、以下の画面が表示されます。

| Microsoft ActiveSync |                                                                 |            |
|----------------------|-----------------------------------------------------------------|------------|
|                      | Microsoft(R) ActiveSync(R) 3.7 のセットアップ                          | 「次へ」を押します。 |
|                      | モバイル デバイスとこの PC の情報を交換するには、ActiveSync をセットア<br>ップする必要があります。     |            |
|                      | このセットアップ ウィザードを使って、 次の操作を行ないます:                                 |            |
|                      | ActiveSync を PC にインストール                                         |            |
|                      | モバイル デバイスとのセットアップ                                               |            |
|                      | メモ・このセットアップ ウィザードを続行する前に、 すべての Windows プログラ<br>ムを終了することをお勧めします。 |            |
|                      | じ次へ] をクリックするとセットアップを続行します。または、「キャンセル] をクリッ<br>クするとセットアップを終了します。 |            |
|                      | < 戻る(日) (ホヘ(10)) キャンセル ヘルブ                                      |            |

| Microsoft ActiveSync                                                                      |                 |                 |                             |
|-------------------------------------------------------------------------------------------|-----------------|-----------------|-----------------------------|
| <b>セットアップ フォルダの 選択</b><br>Microsoft® ActiveSync® を既定のフォルダにインストールするか、<br>または新しいフォルダを作成します。 |                 |                 | ActiveSync がインストールされるフォルダを確 |
| ActiveSync は次のフォルダにインストールされます:<br>C¥Program Files¥Microsoft ActiveSync                    |                 |                 | 認し、「次へ」を押します。               |
| ActiveSync を別のフォルダにインストールするには、「変更」 をクリックします。                                              |                 | す。 <u>変更(C)</u> | これにより、インストールが開始されます。        |
| 必要な領域:                                                                                    | 10643 KB        |                 |                             |
| 使用可能な空き領域                                                                                 | 2097152 KB      |                 |                             |
|                                                                                           |                 |                 |                             |
|                                                                                           |                 |                 |                             |
|                                                                                           |                 |                 |                             |
|                                                                                           | 〈戻る(8) 次へ(10) > | キャンセル ヘルク       |                             |

| 接続 |                                                                                                    |                                                          |
|----|----------------------------------------------------------------------------------------------------|----------------------------------------------------------|
|    | 接続<br>デバイスを PC に接続するには:<br>1. ケーブルを PC に接続します。<br>2. デバイスの電源をオンにします。<br>3. デバイスをクレイドルに装着します。<br>デバイスは自動的に検出されます。 | インストール完了後、デバイスとの接続を行う<br>画面が表示されます。<br>ここでは「キャンセル」を押します。 |
|    | デバイスが自動検出されない場合は、「2へ」をクリックします。赤外線(IR)を<br>使用している場合は、「ヘルプ」をクリックします。<br>< 戻る(B) (次へ吸) キャンセル ヘルプ                    |                                                          |

| Microsof | it ActiveSync 🛛 🗙                                                                           |
|----------|---------------------------------------------------------------------------------------------|
| (į)      | モバイル デバイスとこの PC との接続はまだセットアップされていません。<br>接続をセットアップするには、ActiveSync を起動して、画面に表示される手順に従ってください。 |
|          | (OK                                                                                         |

セットアップが完了していないメッセージが表示 されますが、「OK」を押します。

以上で ActiveSync のインストールは完了で す。

- 2. GF-400 USB ドライバのインストール
  - 弊社ホームページよりあらかじめドライバを入手しておきます。
     ※ここでは、入手したドライバが3.5インチフロッピーディスクに入っているものとして説明します。
  - 2. GF-400とパソコンをUSBケーブルで接続します。
  - 3. 接続すると、パソコンのディスプレイ右下に以下のようなバルーンが現れます。

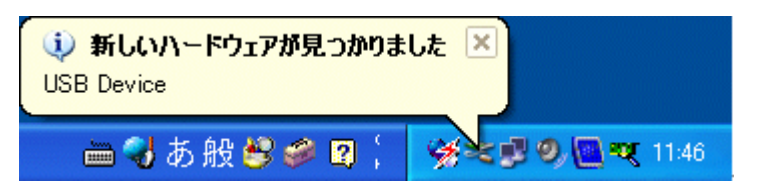

4. 続いて以下のダイアログが表示されます。

| 新しいハードウェアの検出ウィザード |                                                                                                    |  |
|-------------------|----------------------------------------------------------------------------------------------------|--|
|                   | 新しいハードウェアの検索ウィザードの開始                                                                                                    |  |
|                   | お使いのコンピュータ、ハードウェアのインストール CD または Windows<br>Update の Web サイトを検索して (ユーザーの了解のもとに) 現在のソフトウ<br>ェアおよび更新されたソフトウェアを検索します。<br>プライバシー ポリシーを表示します。 |  |
|                   | ソフトウェア検索のため、Windows Update に接続しますか?                                                                                                    |  |
|                   | <ul> <li>○はい、今回のみ接続します(Y)</li> <li>○はい、今すぐおよびデバイスの接続時(には毎回接続します(E)</li> <li>◎ いいえ、今回は接続しません(T)</li> </ul>                               |  |
|                   | 続行するには、D欠へ] をクリックしてください。                                                                                                    |  |
|                   | < 戻る(B) 次へ(W)> キャンセル                                                                                                    |  |

5. ここでは「いいえ、今回は接続しません(T)」 を選択し、「次へ」を押します。

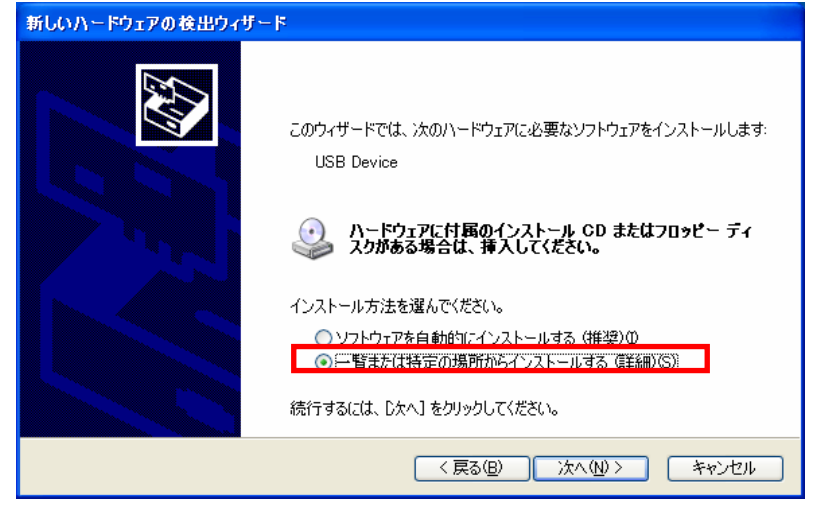

6.「一覧または特定の場所からインストール する(詳細)(S)」を選択し、「次へ」を押します。

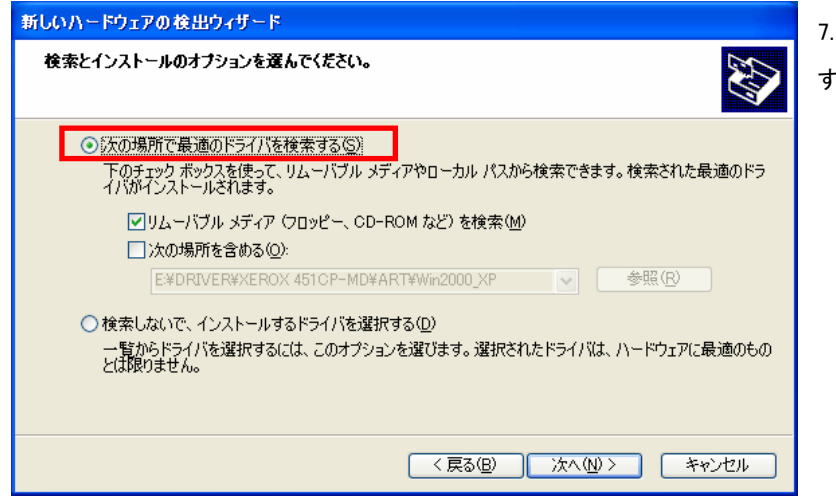

7.「一覧または特定の場所からインストール する(詳細)(S)」を選択し、「次へ」を押します。

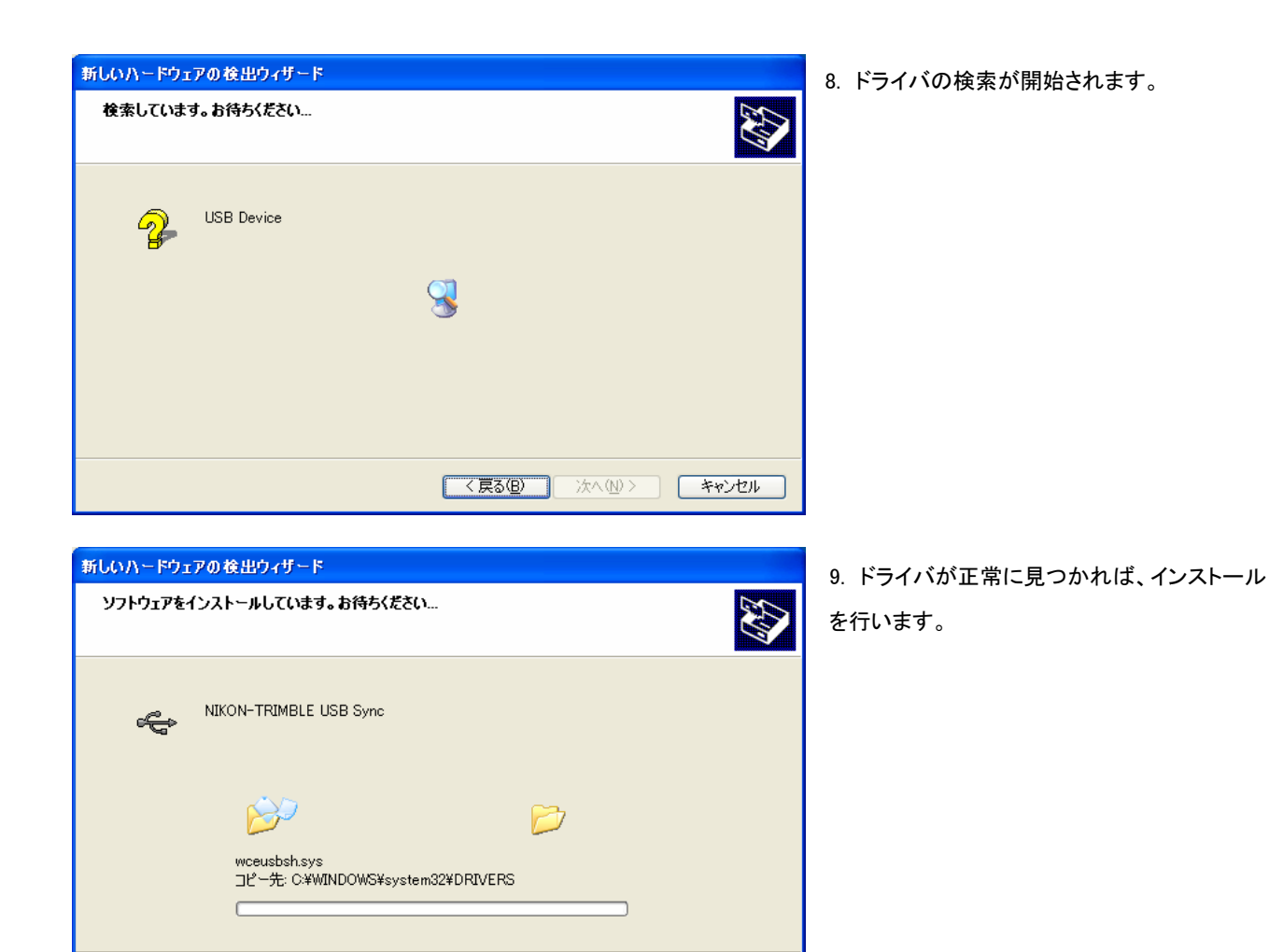

く戻る(B) 次へ(N) キャンセル

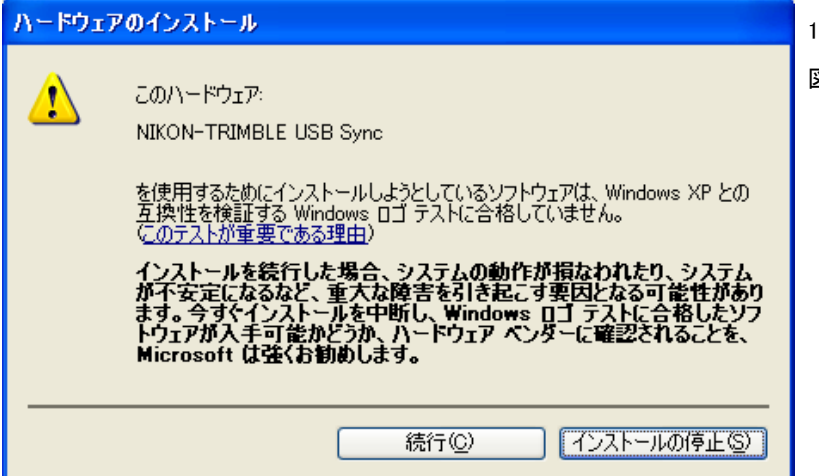

10. ドライバのインストール中に表示される左 図の画面では、「続行」を選択します。

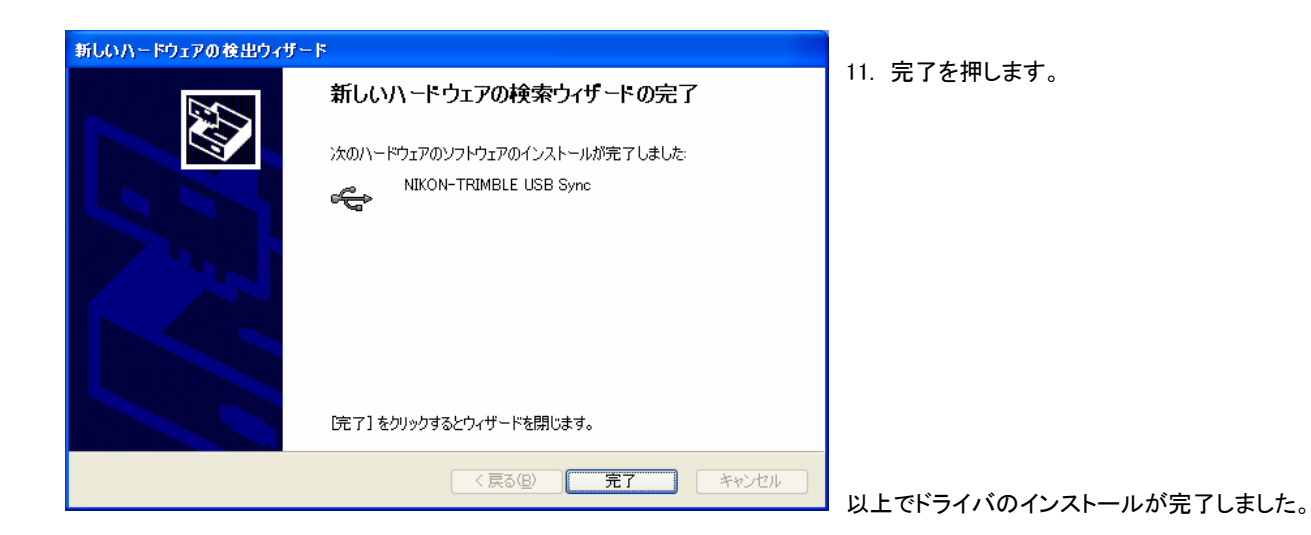

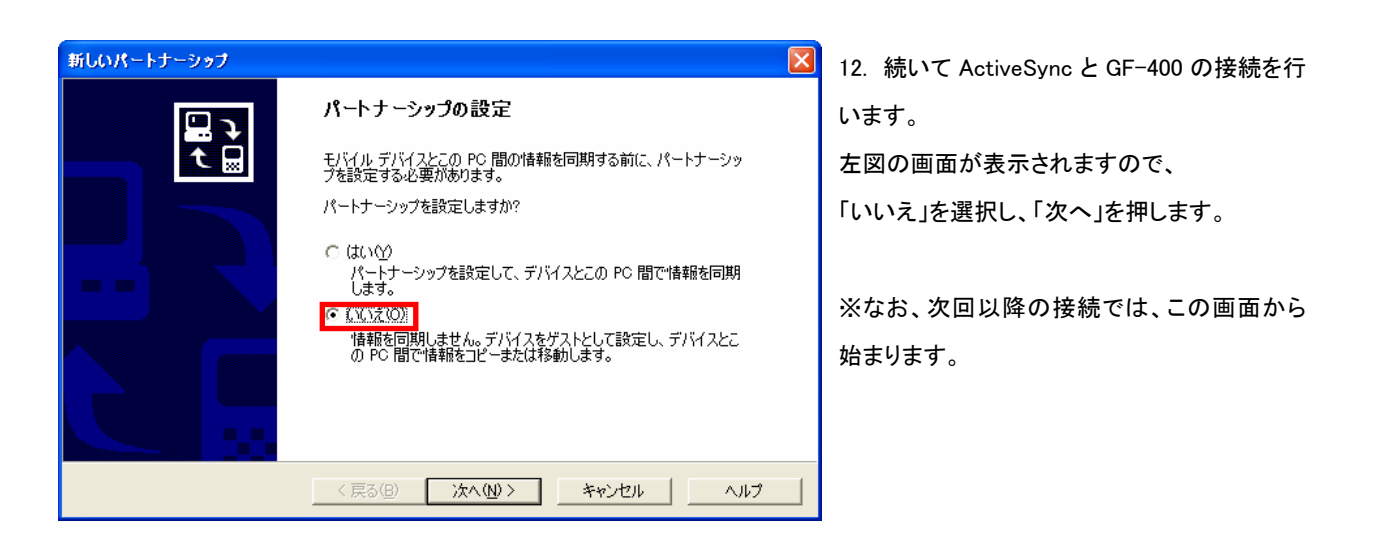

| 🕲 Microso | oft Active     | eSync                                 |                 |            |  |
|-----------|----------------|---------------------------------------|-----------------|------------|--|
| ファイル(圧)   | 表示───          | ν−ル① ∧л                               | ブ(王)            |            |  |
| 日期        | <b>区</b><br>中止 | iiiiiiiiiiiiiiiiiiiiiiiiiiiiiiiiiiiii | エクスプロー <b>デ</b> | )<br>オプション |  |
| ゲスト       |                |                                       | $\bigcirc$      |            |  |
| 接続完了      |                |                                       |                 |            |  |
| 情報の種類     |                | 状態                                    |                 |            |  |
|           |                |                                       |                 |            |  |

13. ActiveSync が起動し、GF-400 と接続され ます。

画面の「エクスプローラ」を押します。

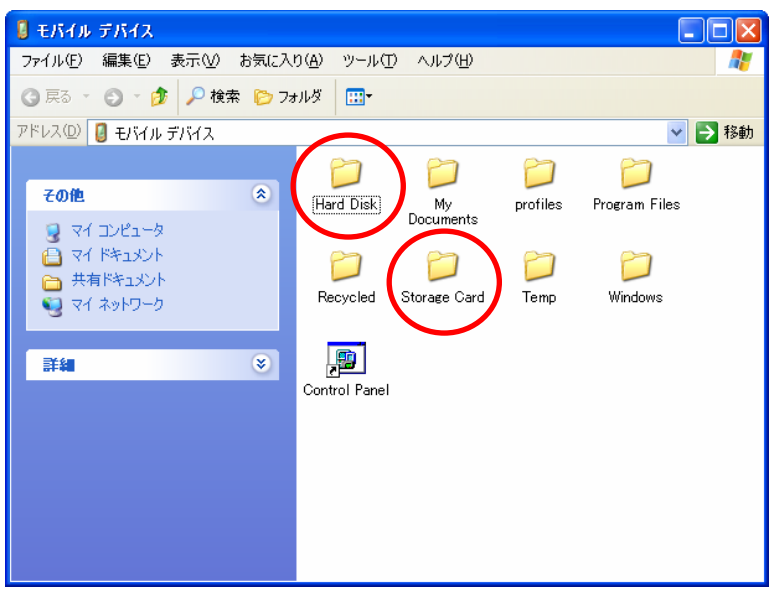

 GF-400 と接続している着脱式メモリ(コンパクトフラッシュカードまたは USB メモリ)にパソコン 上のファイルと同様にアクセスすることが可能です。

| Hard Disk    | : USB メモリ       |
|--------------|-----------------|
| Storage Card | : コンパクトフラッシュカード |

15. 接続を終了するには、GF-400から USB ケーブルを外します。

以上